# Optimizing Your PSK31 Signal

## Clint Hurd - kk7uq

Presented at SEAPAC Seaside Oregon June 19, 2004

## **PSK31 Optimization**

•The PSK Signal

- •Setting Audio Level Conservative and
- Aggressive Methods
- •Interfacing
- •Software Features & Tools
- •Operating Receiving, Transmitting, IMD RST
- •Other Modes

#### Typical Station Setup for Sound Card Modes

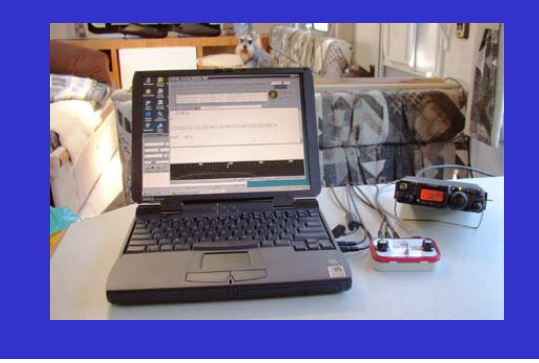

## **Binary Phase Shift Keying - BPSK31**

- Phase modulates an audio "carrier" at 31.25 baud
- Reverses phase 180 degrees (BPSK)
- Reduces signal level at phase shift time to reduce spurious frequencies
- Uses variable length encoding most used characters are encoded into small word lengths

## **BPSK Signal Envelope**

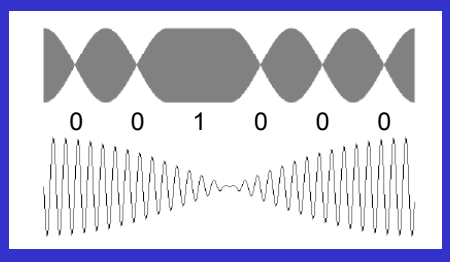

Varicode "Space" character = 1 where 0 is a Phase Reversal and 1 is no reversal must have at least two 0 between characters

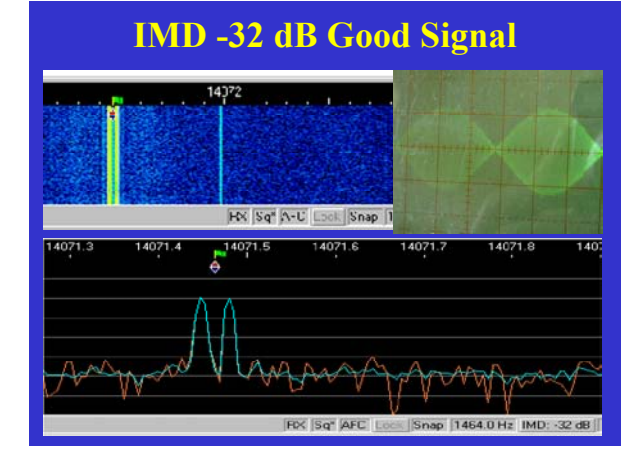

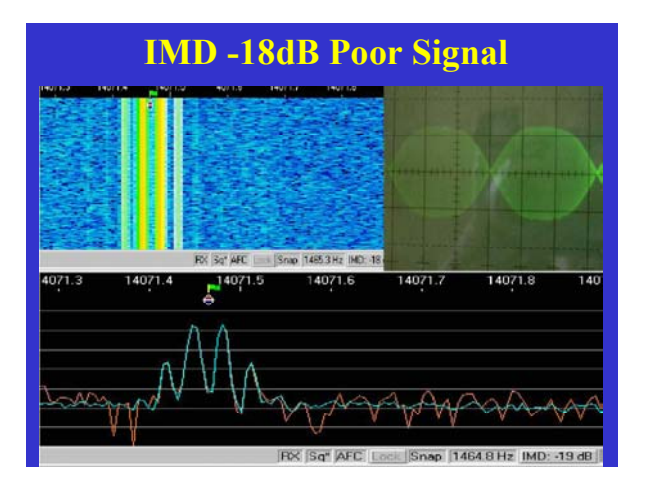

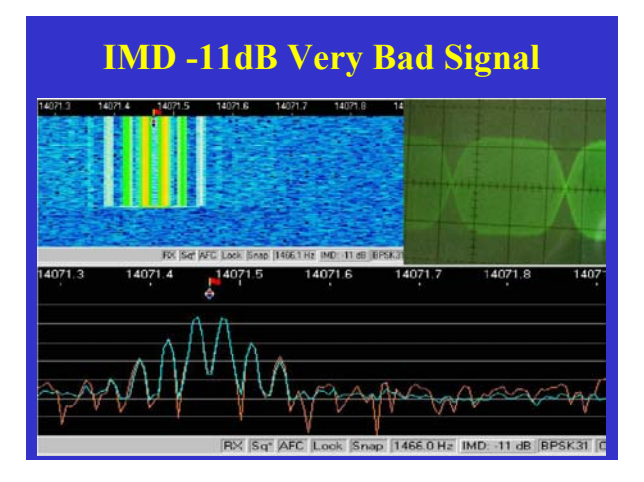

## **PSK SIGNAL BASICS**

- A clean signal has unwanted sidebands at -24 dB or better
- Overdriving the signal may imcrease power output, but does NOT improve copy.

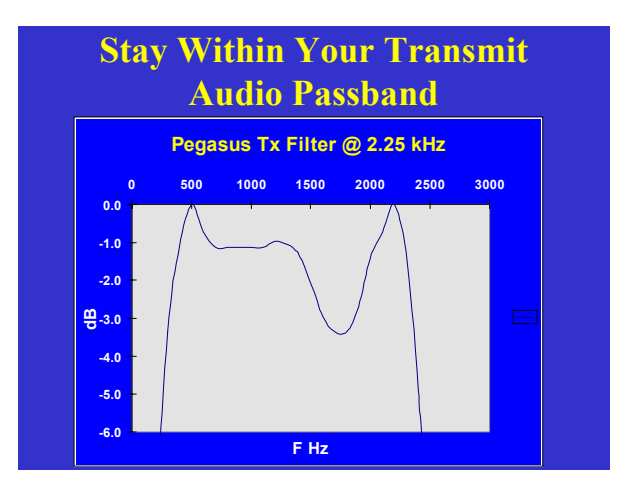

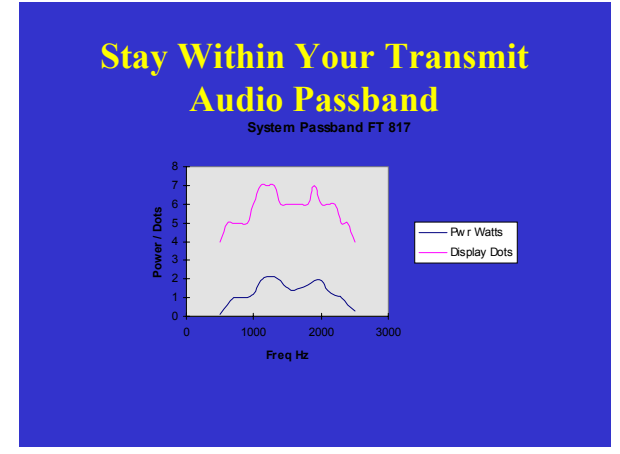

#### **Setting the Audio Drive Level**

- Adjusting the audio drive level is the proper way to set power output.
- You do NOT improve the signal quality by reducing the power level setting on the transceiver - you only reduce the power of an improperly adjusted signal

#### **Setting the Audio Drive Level**

- Adjusting the audio drive level can be done at the:
  - -PC using the WAVE control slider
  - -Interface if you have a level control pot
  - -Transceiver Mic Gain

#### **PC Output Audio Control**

- The WAVE output is the one used to generate the PSK signal

- The WAVE and Volume work together
- Mute all other sources

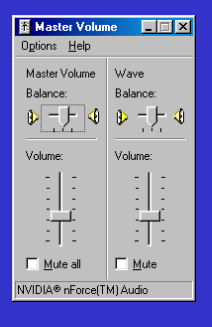

#### **Interface Level Control**

- If your interface has a level control potentiometer, use this for fine adjustments rather than the PC panel
- If your interface has an internal level control potentiometer, use the PC WAVE slider for audio level control

#### **Transceiver Mic Gain**

- The transceiver Mic gain can also be used to control audio drive level.
- Normally this is set for proper phone audio level and left alone when using psk.

#### **How Much Power?**

- Protect your transceiver finals normally run at no more than 50% of rated CW output (peak)
- Turn off Compression
- Run with minimum ALC

#### **Convervative Method**

- Pick a waterfall frequency in the middle of your rig output filter typically 1200 Hz
- Set your rig power control to 100%
- Turn off Compression
- Transmit an IDLE signal (no typing, buffer empty)
- Adjust audio drive level to produce an output of 25% (ave) or 50% (peak) of rated CW output.
- ALC should be at low or zero level

#### Why Derate Power So Much?

- The PSK signal will run at 50% duty cycle when in IDLE, and up to 90% when transmitting data.
- The transceiver audio path must stay linear (no or little ALC or Compression).

#### **Aggressive Method**

- Use an IMD monitoring device such as the PSK Meter or the IMD Meter
- Turn off Compression
- Set the rig output control to 50%
- Transmit an IDLE signal
- Adjust the audio drive level to produce an IMD of -24 dB or better - typically run at -30 dB

## **Basic Hardware Interface**

| Computer                                   |                                     | Ham Rig  |  |  |  |  |
|--------------------------------------------|-------------------------------------|----------|--|--|--|--|
| SC Mic In                                  | < 1 V p-p                           | Spkr Out |  |  |  |  |
| SC Spkr Out                                | 1 V p-p Attenuator 10 mV p-p        | Mic In   |  |  |  |  |
| Sorial Out (BTS)                           | +- 12V Vevel Shifter Closure to Gnd | DTT      |  |  |  |  |
| Senar Out (ICIS)                           |                                     |          |  |  |  |  |
| Sound Card Modes - Interface Block Diagram |                                     |          |  |  |  |  |

## **Optimizing** Sound Card Interface

- Provide audio drive potentiometer control on the interface
- Provide waterfall drive potentiometer control on the interface
- Provide audio monitor on the interface
- Incorporate CAT control with sound card interface to use single Serial Port

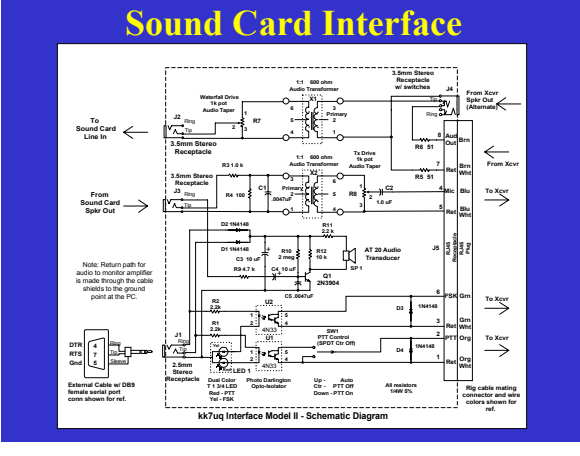

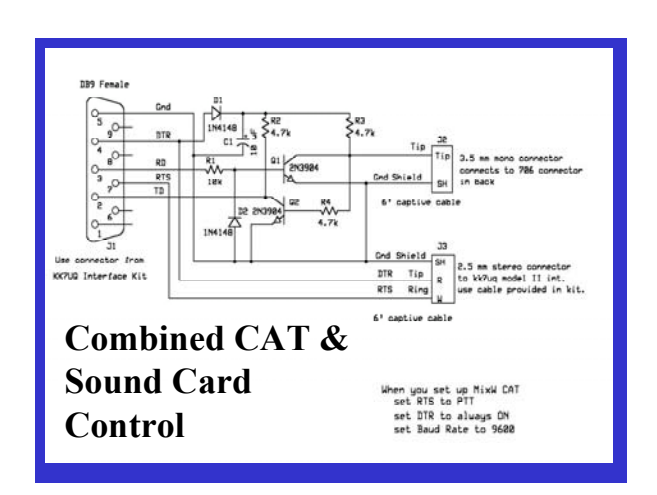

## **VOX for rig control?**

- VOX could be used to "key" the rig instead of a serial port control line
- Difficult to do in practise:
  - Audio drive level to trigger VOX reliably may exceed level which gives a clean signal
  - Any PC audio keys the rig
- Positive PTT control is more reliable
- Exception: the Signal Link interface built in "VOX" does key reliably with out overdriving the rig audio

## Software Features Help Optimize PSK Operation

- Macros
- Log
- Sound History
- Multiple modes
- Transceiver control using CAT
- Multiple receive windows

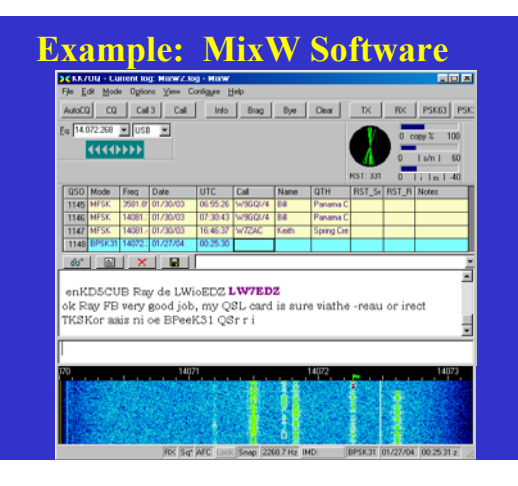

#### Macros

- Single click creates full typing function
- Example Macro "CQ" <TX> CQ CQ CQ CQ DE KK7UQ KK7UQ KK7UQ CQ CQ CQ CQ DE KK7UQ KK7UQ KK7UQ CQ CQ CQ CQ DE KK7UQ KK7UQ KK7UQ PSE K <RX>
- Optimized Macro "CQ" <CLEARTXWINDOW> <TX> cq cq cq cq de kk7uq kk7uq kk7uq pse -k-<RXANDCLEAR>

#### Macro "Start QSO"

- Basic Macro "Start QSO" <TX> <CALL> <CALL> CALL> DE <MYCALL> <MYCALL> <MYCALL> ...
- Optimized Macro "Start QSO <CLEARTXWINDOW> <TX> <CALL> <CALL> <(NAME)> de kk7uq (Clint) fb <NAME> ...

#### **Macro "73"**

- Basic Macro "73"
   73 <CALL> <CALL> DE <MYCALL> <MYCALL>
   QSO LOGGED AT <SAVEQSO> <TIME> <DATE>
   SK <RX>
- Optimized Macro "73" 73 <NAME> <CALL> de kk7uq sk <SAVEQSO> <RXANDCLEAR>

#### Waterfall or Spectrum Display

- Use waterfall when looking for CQ

   Can see entire band and history
   Easy to spot CQ's
- Use Spectrum when in QSO
  - Can see quality of signal
  - Can estimate RST better
  - Can determine S/N of signal

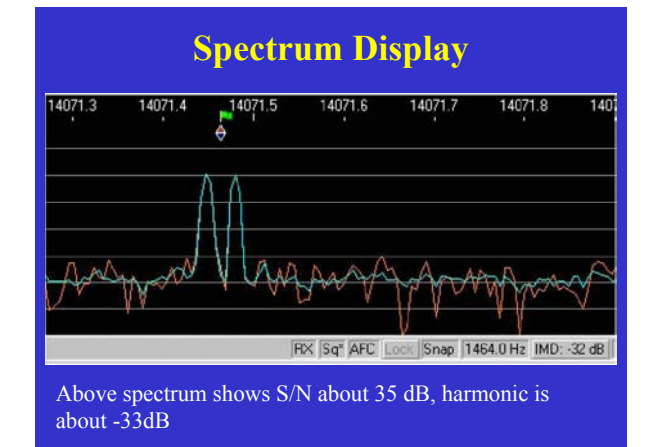

## **Sound History**

- Feature of some sound card software
- Stores 20 seconds (or more) of sound card output
- Activated by holding down SHIFT key and clicking on signal
- Plays back last 20 seconds to receive window
- Great for searching for CQs

## **Built in Log**

- Logs QSO data from screen
- Name / QTH of previous contact pop into fields on new contact
- Tracks actual frequency if using CAT
- Mode automatically entered
- Can export to other logs or Cabrillo

|                | 1                 | VIIX   |        |      | g r    | <b>/</b> |     | 162    |                    |        |   |
|----------------|-------------------|--------|--------|------|--------|----------|-----|--------|--------------------|--------|---|
|                |                   |        |        |      |        |          |     |        |                    |        |   |
| Search result  | : - 1155 QSO(s) ( | ound   |        |      |        |          |     |        |                    | 2      | ŝ |
| UTC start      | UTC end           | RX kHz | TX kHz | Mode | Call   | Sert     | B.  | Name   | ОТН                | Dorr + | i |
| 02/12/02 02:54 | 02/12/02 02:59    | 14071  | 14071  | RPS  | WA70K  | -        |     | Lee    | Sun Div AZ         |        | í |
| 02/12/02 03:54 | 02/12/02 03:54    | 14072  | 14072  | BPS. | KH20   |          |     | Rick   | Honolulu           |        |   |
| 02/12/02 03:57 | 02/12/02 03:58    | 14070  | 14070  | BPS  | WAEYSO |          |     | Dave   | Redwood City CA    |        |   |
| 02/12/02 04:40 | 02/12/02 13 33    | 14058  | 14058  | BPS. | AA4ME  |          |     | Ford   | South Padre Isla   |        | l |
| 02/12/02 22:39 | 02/12/02 23:09    | 14072  | 14072  | BPS  | WAELVE |          |     | liny.  | Sun City CA        | -      | í |
| 02/12/02 23:19 | 02/12/02 23:21:   | 20121  | 20121  | BPS  | KKSBT  |          |     | Bob    | Roswell NM         |        |   |
| 02/13/02 00:23 | 02/13/02 00:33    | 28120  | 28120  | BPS. | HL4CYG |          |     | Ahn    | Gwano-iu City K    |        |   |
| 02/13/02 05:35 | 02/13/02 05:48    | 14071  | 14071  | BPS  | KB7JMW |          |     | Lovey  | WA                 |        |   |
| 02/14/02 06:24 | 02/14/02 06:30:   | 14071  | 14071  | BPS  | KB7JMW |          |     | Lovey  | WA                 |        |   |
| 02/14/02 06:35 | 02/14/02 06:51:   | 14073  | 14073  | MESK | FK8GX  |          |     | Michel | New Caledonia      |        |   |
| 02/16/02 05:21 | 02/16/02 05:22    | 14071  | 14071  | BPS  | JA4HM  |          |     | Kazu   | Yamaguchi          |        |   |
| 02/16/02 12:30 | 02/16/02 12:43    | 14072  | 14072  | BPS  | VE7JDB |          |     | John   | Malahat BC         |        |   |
| 02/16/02 05:10 | 02/16/02 12:43    | 14072  | 14072  | BPS  | KB9VJY |          |     | Joe    | W. Monroe LA       |        |   |
| 02/16/02 12:49 | 02/16/02 12:54:   | 3581   | 3581   | 8PS  | KOAQO  | 569      | 569 | Jack.  | Freeman MO         |        |   |
| 02/16/02 16:05 | 02/16/02 16:14:   | 28121  | 28121  | 8PS  | SA68ND | 469      | 469 | Branko | Vie Ieland Creatia |        |   |
| 02/16/02 16:27 | 02/16/02 16:36:   | 28121  | 28121  | BPS  | HF0P0L |          |     | Mizek. | King George Isl    |        |   |
| 02/17/02 05:00 | 02/17/02 11:56:   | 14072  | 14072  | BPS  | W7EVC  |          |     | Harold |                    |        |   |
| 02/17/02 12:04 | 02/17/02 12:18:   | 14072  | 14072  | BPS  | JA5TX  |          |     | Mitsuo | Tosa               |        |   |
|                |                   |        |        |      |        |          |     |        |                    | N I    |   |

#### **Transceiver Control Using CAT**

- Software controls & monitors transceiver frequency and mode
- Logged frequency is accurate
- In some cases, can activate PTT via CAT

## **Operating Methods**

- Receiving
- Transmitting
- Upper vs lower case
- RST reporting
- IMD measurement
- Working DX

## Receiving

- Looking for CQ use sound history
- Use LOCK to hold frequency on new station
- Put AFC ON

## Transmitting

- Calling CQ
  - Keep length short, repeat about every 8 seconds
  - Use lower case to speed it up
  - cq cq cq de kk7uq kk7uq kk7uq cq pse k
     Use Auto CQ
- Calling a station
  - Keep length short, use his call once
  - W7WJK de kk7uq kk7uq pse k

## **Transmitting**

- Compact macros
  - Keep length short
  - Use lower case wherever possible
- UPPER vs lower Case
  - lower case is faster because of variable length encoding

## **RST - "R"**

- R readability 5 95 100% copy
- R4 90 95% copy
- R3 75 90% copy
- R2 50 75% copy
- R1 under 50%

## **RST - "S" Strength**

| Use Spectrum Display - estimate S/N |       |         |       |       |  |  |  |
|-------------------------------------|-------|---------|-------|-------|--|--|--|
| @ S/N of 6 dB per S unit            |       |         |       |       |  |  |  |
| <b>S</b> 9                          | 54 dB | S6 36 d | IB S3 | 18 dB |  |  |  |
| <b>S</b> 8                          | 48 dB | S5 30 d | IB S2 | 12 dB |  |  |  |
| S7                                  | 42 dB | S4 24 c | IB S1 | 6 dB  |  |  |  |
|                                     |       |         |       |       |  |  |  |

## "T" - Signal Quality

- T9 IMD -24 dB or better
- T8 IMD -20 dB to -24 dB
- T7 IMD -15 dB to -20 dB
- T4 IMD worse than -15dB

### IMD

- What is IMD?
- Giving an IMD Report
- Things to look out for
- Take the IMD with a grain of salt
- Let your eye be your guide

#### What is IMD?

- IMD Intermodulation Distortion
- Measures "linearity" of audio path of the PSK signal through the transmitter and the receiver
- A software tool built into most PSK software

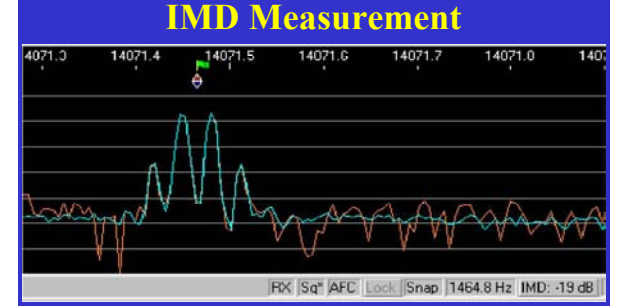

The strength of the primary signal compared to the 3rd harmonic above is -19 dB hence IMD is -19 dB

## **Giving an IMD Report**

- Monitor the IMD measurement at the bottom of the screen
- Signal must be in IDLE (no typing, buffer empty)
- Check the S/N of the signal it should be above 36 dB to get an accurate report

#### Things to look out for

- If S/N is too low, the IMD will be reported low
- If S/N is too high, the IMD will be reported low - because the receiver is clipping the signal - adjust the RF gain

## Take an IMD measurement with a grain of salt

- If you are given a low IMD (say -19 dB) :
- Have them use the spectrum display and check the S/N

## Let Your Eye Be Your Guide

- If the signal you are monitoring has S/N about -20 dB and IMD is about the same number:
- If the signal looks clean i.e. straight sides, no apparent side bands, then the real IMD is probably -24 or better.

## Working DX

- Split operation using LOCK on your TX signal and RX on the DX station
- Strong signals poor copy look at tuning indicator to see if wide phase distortion - probably multi path
- Use short calls

## **Other Modes**

- QPSK vs BPSK
- BPSK63
- MFSK
- RTTY
- Hellschreiber